## 找回密码的方法

1. 进入新疆政法学院官网,点击办事大厅,如下图:

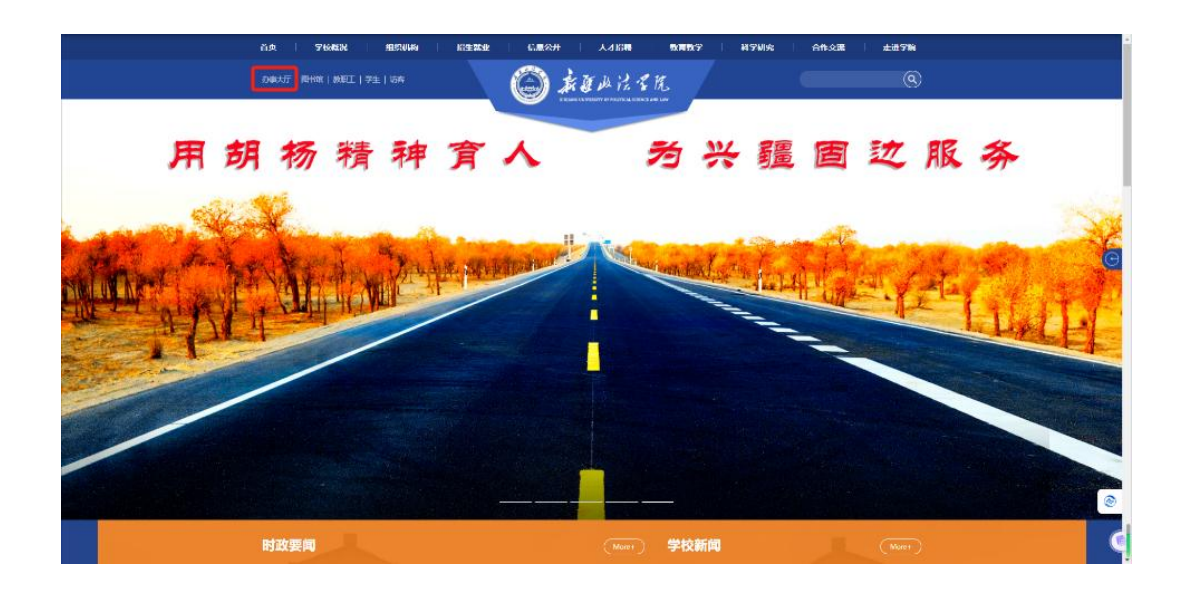

2. 进入办事大厅界面后,点击我的大学,如下图:

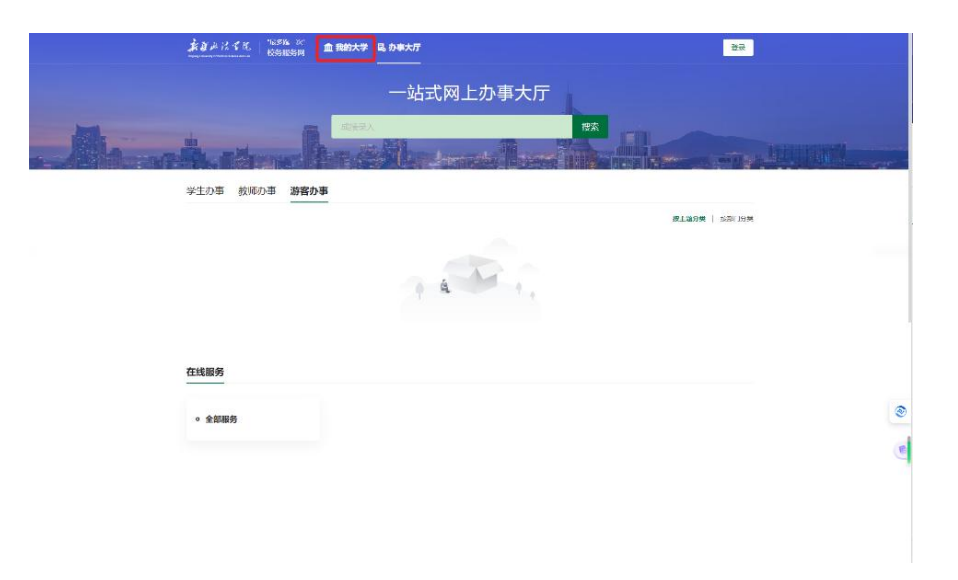

3. 弹出统一身份认证平台,输入账号(教师输入工号,学生输入学号),点击忘记密码

|       | 帐号登录    | _  | 扫码登录 |
|-------|---------|----|------|
| 8     | 0000000 |    |      |
| G     | 请输入密码   |    |      |
| ] 7天兔 | 登录      |    |      |
|       |         | 登录 |      |
|       |         |    | 忘记密码 |
|       |         |    |      |
|       |         |    |      |

4. 进入密码找回界面,根据提示找回密码。

| 忘记密码             |                                |                      |   |
|------------------|--------------------------------|----------------------|---|
| <b>①</b><br>输入帐号 | ②<br>41回校验                     | ③<br>(3)<br>(2)5年(9) |   |
|                  | · 御船入伊马江马<br>· 御船入用户中的字符,不能大小马 | MDOw                 |   |
|                  |                                | F                    |   |
|                  |                                |                      |   |
|                  |                                |                      | ۲ |
|                  |                                |                      | ٢ |